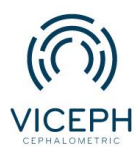

## Hướng dẫn thêm bác sĩ mới vào phòng khám.

Ngoài các công cụ hỗ trợ bác sĩ trong việc điều trị bệnh nhân, Viceph còn hỗ trợ việc quản lý phòng khám, lên lịch hẹn ... Để sử dụng được các chức năng đó, các bác sĩ cần được thêm vào danh sách bác sĩ của phòng khám. Tùy vào vai trò của bác sĩ đối với phòng khám mà quyền truy cập dữ liệu sẽ khác nhau.

Dưới đây là bài hướng dẫn cách thêm bác sĩ mới vào danh sách bác sĩ của phòng khám.

Bước 1: Truy cập trang web *https://viceph.net/* trên trình duyệt của bạn, đăng nhập hoặc đăng ký tài khoản ( nếu chưa có).

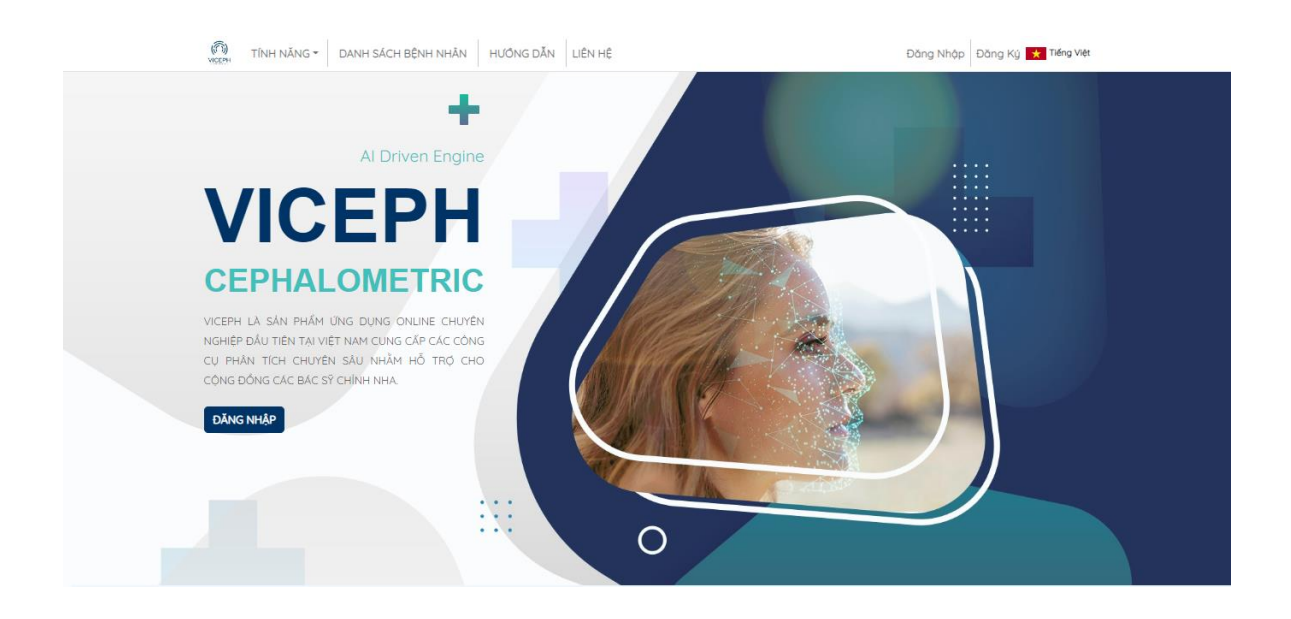

Hình ảnh giao diện Viceph

**Bước 2:** Sau khi đăng nhập thành công, chọn mục **"DANH SÁCH BỆNH NHÂN"** trên thanh công cụ chính. Bạn sẽ được chuyển sang giao diện danh sách bệnh nhân hiện tại của bạn. Chọn mục **"CHIA SẢ NỘI BỘ"** góc phía trên bên phải màn hình.

| ortho.com.vn@gmail.com (quán tri viên) <ul> <li>ONNESCA BONH NHÂN</li> <li>CHA SE NOI BO</li> <li>CHA SE NOI BO</li> <li>CH</li></ul> | TÎNH NĂNG - DANH SÁCH BỆNH NHÂN HƯỚNG DĂN LIÊN HỆ  |              |     |         | Hien 👻 💼 Tiếng Việt                                  |
|----------------------------------------------------------------------------------------------------|----------------------------------------------------|--------------|-----|---------|------------------------------------------------------|
| Tén bénh nhán mal       mm/dd/ujuju       C       ghi chu       + TAO BÉNH NHÁN MÓI         gó tén bénh nhán cán tim       Q       NGÁY SMHI       Gán Tíleit       Git CHU         0%/27/2022       NGUYÉN VÁN A<br>(ortho com vnijigmalicom)       12/8/7975       Nom       Q       Q       C       E         Már Sama       Angel Sama       28/7/7975       Nom       Q       C       E       Q       C       E                                                                                                    | ortho.com.vn@gmail.com (quån trị viên)             |              |     | ~       | DANH SÁCH BỆNH NHÂN CHIA SẼ NỘI BỘ CHIA SẼ CỘNG ĐỒNG |
| gd teh behn hnhón cán tím         Q         NcAV SNNI         CAK/D TÍNNI         CABC HU           08/27/2022         NGUYÊN VÁN A<br>(ortha com vn@gmal.com)         12///1993         Nom         C         C<                                                                                                    | tên bệnh nhân mới                                  | mm/dd/yyyy 🗖 | ~   | ghi chú | + TẠO BỆNH NHÂN MỚI                                  |
| 04/27/2022         NGUYÊN VĂN A (ortha com vni@gmal.com)         12/8/1993         Nom              • • • • • • • • • • • • •                                                                                                    | gõ tên bệnh nhân cần tìm                           | Q NGÂY SINH  |     |         |                                                      |
| A (ortho com vn@gmal.com) 28/7/1993 NO 🗣 😨 📼 🖥 🐚 🔊 <                                                                                                    | 08/27/2022 C NGUYÊN VĂN A (ortho.com.vn@gmail.com) | 12/8/1993    | Nam |         | 🗬 🥵 🚥 🖥 🖻 🤌 < 💶                                      |
|                                                                                                    | A (ortho.com.vn(@gmail.com)                        | 28/7/1993    | NØ  |         | ې خې 🖪 🖥 د 🖉                                         |

Danh sách bệnh nhân.

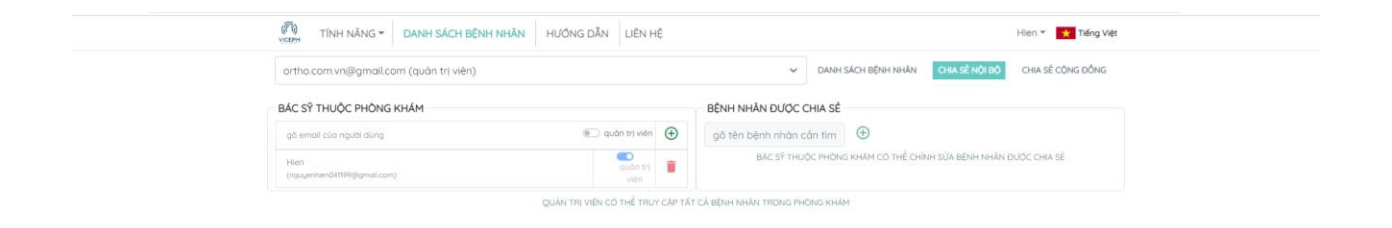

Giao diện "CHIA SẢ NỘI BỘ"

**Bước 3**: Tại ô **"BÁC Sỹ THUỘC PHÒNG KHÁM"**, để thêm bác sĩ mới, nhập địa chỉ email, chọn chế độ " **Quản trị viên** " (nếu có) → chọn biểu tượng **"dấu cộng"** để lưu.

| ortho.com.vn@gmail.com (quàn trị viên) |                 |          | ♥ DAN                    | IH SÁCH BÊNH NHÂN  | CHIA SÈ NỘI BỘ     | CHIA SÉ CỘNG ĐỒNG |
|----------------------------------------|-----------------|----------|--------------------------|--------------------|--------------------|-------------------|
| BÁC SỸ THUỘC PHÒNG KHÁM                |                 |          | BÊNH NHÂN ĐƯỢC CHIA S    | Ė                  |                    |                   |
| ortha.co                               | 🐑 quân trị viên | $\oplus$ | gõ tên bệnh nhân cần tim | • •                |                    |                   |
| Hien<br>(nguyenhen041199@gmail.com)    | quân trị        |          | BAC SY THUOC PHO         | NG KHẨM CÓ THỂ CHỉ | NH SỦA BÊNH NHÂN Đ | DUỘC CHIA SẾ      |

Nhập địa chỉ email bác sĩ.

| TÎNH NĂNG - DANH SÁCH BỆI              | NH NHÂN HƯỚNG DĂN LIÊN H | ιÊ       |                                   | Hien * 🗙 Tiếng V                             |
|----------------------------------------|--------------------------|----------|-----------------------------------|----------------------------------------------|
| ortha.com.vn@gmail.com (quản trị viên) |                          |          | ✓ DANH SÁO                        | H BÊNH NHÂN CHIA SÊ NỘI BỘ CHIA SẼ CỘNG ĐÔNG |
| BÁC SỸ THUỘC PHÒNG KHẨM                |                          |          | BỆNH NHÂN ĐƯỢC CHIA SẾ            |                                              |
| ortho.com.vn@gmail.com                 | 💽 quân trị viên          | $\oplus$ | gõ tên bệnh nhân cần tim          | Ð                                            |
| Hien<br>(nguyenhen041199)(pgmail.com)  | quản trị                 |          | BÁC S <sup>9</sup> THUỘC PHÒNG KH | IÁM CÓ THỂ CHÍNH SỬA BỆNH NHĂN ĐƯỢC CHIA SẾ  |

Chỉnh sửa chế độ quản trị viên.

| TINH NĂNG - DANH SÁCH BỆNH NHÂN HƯỚNG DẦN LIÊN HỆ                                                                                                    | Hien 👻 🤹 Tiếng Việt                                             |
|----------------------------------------------------------------------------------------------------|-----------------------------------------------------------------|
| rtha.com.vn@gmail.com (quán trị viên)                                                                                                    | ✓ DANH SÁCH BÊNH NHÂN CHIA SÊ NỘI BỘ CHIA SĚ CÔNG ĐÔNG          |
| C Sỹ THUỘC PHÒNG KHÁM                                                                                                    | BÊNH NHÂN DƯỢC CHIA SÊ                                          |
| jð email của người dùng 🐑 quân trị viên 🕘                                                                                                    | gõ tên bệnh nhân cần tim                                        |
| Acceph Support Team Ortho godin trj even service strategie service service ser | BÁC SÝ THUỘC PHONG KHẨM CÓ THỂ CHÍNH SỬA BỆNH NHĂN DƯỘC CHIA SẾ |
| Hen                                                                                                    |                                                                 |

Danh sách sau khi thêm thành công.

Bước 4: Khi muốn xóa bác sĩ, bạn chỉ cần chọn biểu tượng xóa cạnh tên của bác sĩ đó.

| TÎNH NĂNG - DANH SÁCH BỆNH NHÂN VIỆT                   | HƯỚNG DẪN LIÊN HỆ             |                                | Hien 🎽 \star Tiếng                                     | /iet |
|--------------------------------------------------------|-------------------------------|--------------------------------|--------------------------------------------------------|------|
| ortho.com.vn@gmail.com (quán trị viên)                 |                               | ~                              | DANH SÁCH BÊNH NHÂN CHIA SẼ NÔI BÔ CHIA SẼ CÔNG ĐỒNG   |      |
| BÁC SỸ THUỘC PHÒNG KHÁM                                |                               | BÊNH NHĂN ĐƯỢC                 | CHIA SÊ                                                |      |
| gð email cúa nguði dúng                                | 🐑 quản trị viên               | gõ tên bênh nhân d             | cân tim 🕀                                              |      |
| Viceph Support Team Ortho<br>(ortho.com.vn/ligmat.com) | quân tri                      | BÁC S? THU                     | JOC PHONG KHĂM CÓ THỂ CHÍNH SỬA BỆNH NHÂN DƯỢC CHIA SẼ |      |
| Hien<br>(nguyan/sen041199(jigmail.com)                 | quản trị 📋                    | Koa viceph Support learn urtho | thom doctor He                                         |      |
|                                                        | QUÂN TRỊ VIỆN CÓ THỂ TRUY CẤP | TẤT CẢ BỆNH NHÂN TRONG PH      | IONG KHAM                                              |      |

Chọn biểu tượng xóa.

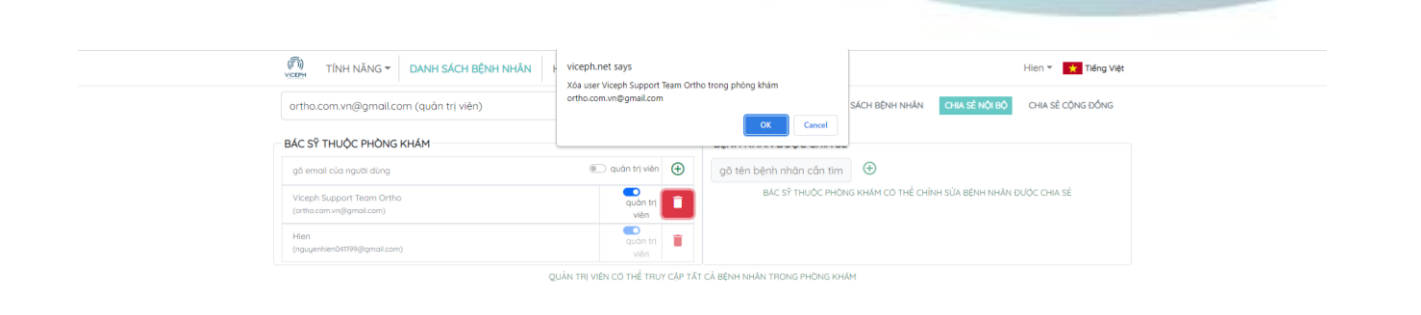

Xác nhận xóa thông tin.

## <u>Lưu ý:</u>

- Với chế độ quản trị viên, bác sĩ đó có quyền xem và sửa chữa tất cả dữ liệu của phòng khám.
- Nếu không phải quản trị viên, bác sĩ đó chỉ có quyền xem và sửa những bệnh nhân mà mình phụ trách hoặc được chia sẻ.